## 平台角色流程及分工(具体分工可自行决定)

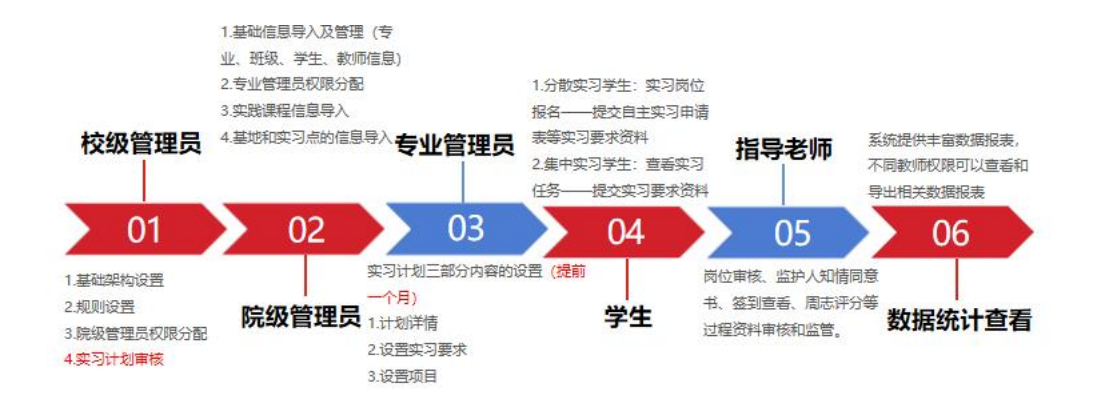

### **1** 平台基础规则设置(校级管理员-左下角-规则设置)

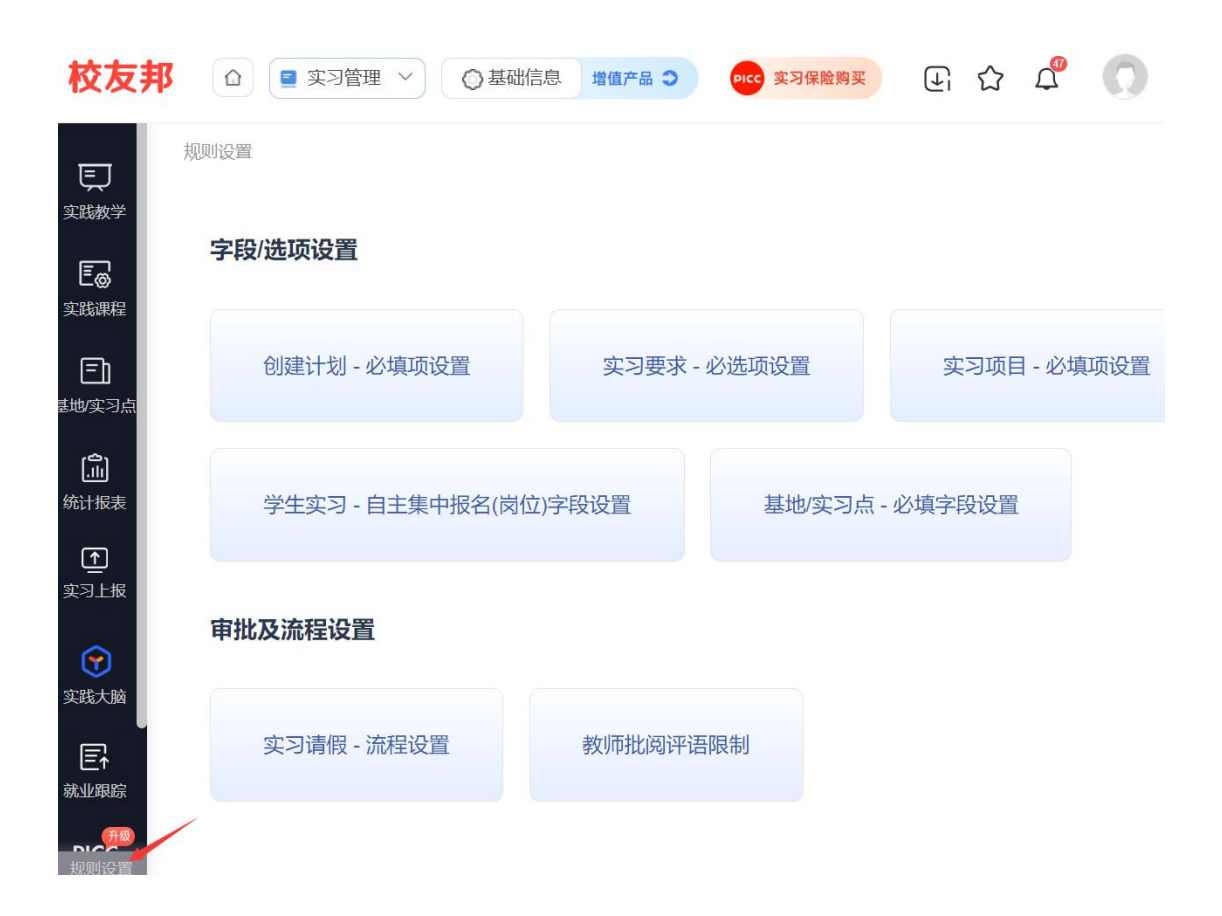

| <mark>2</mark>                                       | <b>甚础信</b> 息                    | 息管理                                                                   | (左                              | 上角-基                                                                    | 础信                                         | <mark>息)</mark>                                                  |                              |
|------------------------------------------------------|---------------------------------|-----------------------------------------------------------------------|---------------------------------|-------------------------------------------------------------------------|--------------------------------------------|------------------------------------------------------------------|------------------------------|
| 注:<br>校友;                                            | A 只有管理<br>B 管理员<br>C 学院专业       | 里员权限可<br>只能看到自<br>比较为稳定<br>≖~〕○ <sup>裏曲信息</sup>                       | 「以查》<br>自己权<br>E,每 <sup>3</sup> | 看,<br>限下的数据<br>年只要根据<br>@ \$39@@98                                      | <mark>8</mark><br>·班级/学:<br>⊡ ☆ <i>₽</i> ( | 生模板导                                                             | <mark>↓入即可</mark>            |
| 東東                                                   | <b>工作台</b><br>准备工作 〜            | 实践数学 > 工作台 ○ 实习实践管理法程                                                 |                                 |                                                                         |                                            |                                                                  | □ 新邦得                        |
| <ul> <li>実践課程</li> <li>三〕</li> <li>基地/实习点</li> </ul> | 实习计划<br>实习要求审核<br>实习项目审核<br>模版库 | 基础工作           管理员           基础信息录入           基地实习点录           规则流程设置 | 》<br>入》<br>》                    | 实习前           管理员实习负责老师           创建计划 实习要求           学生           报名参与 | >实习项目><br>皆导老师<br>报名审核 >                   | 实习中           学生           完成学习任务           管理员           实习过程监督 | 指导老师<br>5 > · · 过程管<br>答 > · |
| 〔〕<br>统计报表                                           | 过程管理 ~<br>预实习报告<br>报名审核         | 学年/学期: 2023-20                                                        | )24学年 <b>-</b> 第二学              | <b>期</b> -> 🕑 切换学年/学期版                                                  | 5,所有操作内容将对应切;                              | 與到該学期                                                            | ¢,                           |
| <u>、</u><br>変习上振<br>変現大脑                             | 知情同意书<br>三方协议<br>周日志批阅<br>过程文档  | 待审核事项<br>• 实习要求待审核<br>0                                               | ● 实习项目<br>0                     | (待审核 ● 请假待审批<br>0                                                       | ; • 实习经费待F<br>0                            | <sup>≆</sup> 核 ● 双选会打<br>0                                       | 2<br><sup>没名企业审核</sup> E     |
| E↑<br>就业跟踪<br>、 <u>●</u> ●●<br>、规则设置                 | 实习评价<br>报告批阅<br>实习成绩鉴定          | 100家优质企业期待<br>学校双选会                                                   | 勃加入                             |                                                                         |                                            | 去看<br>看 ③ 创                                                      | ×<br>建双选会                    |

# 专业班级学生信息

|                             |             |        |              | 学生     |              | 班级     | 专业               | <b>売(系)</b> | R   |
|-----------------------------|-------------|--------|--------------|--------|--------------|--------|------------------|-------------|-----|
|                             |             |        |              |        |              |        |                  |             |     |
| 可以展开和收起筛选项明                 |             |        |              | 新増 ~   | 单个           | 学生导入 💙 | 班级/              | 系)/专业导入     | 院(3 |
| 收                           | 请选择         | 专业:    | ~            | 院系: 全部 | er ~         | 学历层次:  | Q                |             |     |
|                             | ~           | 状态: 全部 | 学籍状态         | 全部 ~   | 学位:          |        | 班级:              | 请冼择 ~       | 年级: |
|                             |             |        |              |        |              |        |                  | and a way   |     |
|                             |             |        |              |        |              |        |                  | (态:全部 ~     | 账号状 |
|                             |             |        |              |        | 定义表格         | 批量导出   | <b>上</b> 异动      | :量删除 批量     | 批   |
|                             | 名称 打        | 班级     | 年级           |        | 业名称          | -      | 学号(              | 全选   姓名     |     |
|                             |             |        |              |        |              |        |                  |             |     |
| 記 个人中心                      | 515班        | 2015   | 2020         |        | 觉传达设计        | 9      | 202431           | 王嘉晨         |     |
| 記     个人中心       記     个人中心 | 515班<br>级药与 | 2015   | 2020<br>2024 |        | )觉传达设计<br>)剂 | 9      | 202431<br>159850 | 王嘉晨<br>田小   |     |

# 教师信息

| 基础设置  | ~ |        |         |          |         |                     |                 |        |            |
|-------|---|--------|---------|----------|---------|---------------------|-----------------|--------|------------|
|       |   | 教师信息   | ļ.      |          |         |                     |                 |        |            |
| 学期设置  |   |        | 单个新增教师则 | 长号,新增后,  | 密码会随机发  | 送到老师手机号上            |                 |        |            |
| 部门设置  |   | 新增     | 教师 批量   | 导入       |         |                     |                 |        | 操作日志       |
| 院系/专业 |   | 权师姓    |         | Q 学院: :  | 全部 ~    | 状态: 全部              | ~ 管理员角色         | : 所有权限 | $\sim$     |
| 班级/学生 |   | 由之体    | 夕. 众如   |          |         |                     |                 |        |            |
| 教师信息  |   | -19122 |         | Bh 1. TH | ~       | 点击编辑,可以             | 修改老师信息和         | 权限的设置  |            |
| 权限管理  |   | 批      | 量导出 批   | 量删除 批    | 量编辑管理权限 | 如忘记密码,可<br>批量编辑管理范围 | 以点击三点符号<br>批量停用 | ,重置密码  | 不展示停用状态的老师 |
| 社团信息  |   |        |         |          |         |                     |                 | P      |            |
|       |   | 4      | ≧选 - 姓名 | 工号 🌲     |         | 权限角色                |                 | 管理范围   | 操作         |
|       |   |        |         |          |         | 学校管理、指导老师           | ō               | 全校     | 编辑         |
|       |   |        | 15 C/P  | 4        |         | 院(系)管理、指导老          | 师               | 经管学院   | 编辑         |

# 实践课程(根据人才培养大纲)

|                      | 实践课程                    |           |         |        |        |        |
|----------------------|-------------------------|-----------|---------|--------|--------|--------|
| <b>東</b><br>实践教学     | <mark>实践课程</mark> 课程列表组 | 实践类型      |         |        |        |        |
| <b>三</b> の<br>实践课程   | 新增课程 批量导                | λ         |         |        |        | 操作日志 → |
| <b>三</b> 〕<br>基地/实习点 | 课程名称或课程代码 Q 授课对象专业: 请选择 | 开课学院: 请选择 | ✓ 实践类型: | 请选择    | $\sim$ |        |
| <b>〔</b><br>统计报表     | 批量导出                    |           |         |        |        |        |
| ſ <b>↑</b>           | 全选 课程代码                 | 课程名称      | 课程类别    | 实践类型   | 操作     |        |
| 实习上报                 | 2139                    | 视觉传达      | 必修      | 教育研习活动 | 预览     | 编辑     |
| ~                    |                         |           |         |        |        |        |

基地/实习点(集中单位提前录入,单位名称、社会企业信用代

码完善)

| Ę                                 | 基地/实习点 | 基地/实习点 〉 实践基地                             |
|-----------------------------------|--------|-------------------------------------------|
| 实践教学                              | 云基地    | 基地或实习点名称 Q <b>重置 展开 &gt;</b>              |
| Eø                                |        | 今代其本 今つら                                  |
| 头跋保柱                              |        |                                           |
| <mark>ही</mark><br>सम्प्रक्षेत्रन |        |                                           |
| 基地头刁忌                             |        |                                           |
| [.山]<br>统计报表                      |        |                                           |
|                                   | 4      |                                           |
| (上)<br>实习上报                       |        |                                           |
|                                   |        |                                           |
| でおナマ                              |        | □ 杭州雅希软件技术 > 91330105MA2H25406R 添加岗位 上传风采 |

## 3 计划创建(专业管理员或院系管理员)

| 汪: 仕字             | 生、指导老师、               | 课程、基地四块内容完善的基础上便可顺利完成计划的创建,需要            |
|-------------------|-----------------------|------------------------------------------|
| 在管理员              | 角色                    |                                          |
| 校友                | 邦 🗅 🖻 实习              | 管理 🗸 🏦 🔿 基础信息prcg 实习保险购买 💽 🏠 🦨 🎧 🦕 👘 中心  |
| <b>F</b>          | 工作台                   | 实践教学 > 实习计划                              |
| 实践教学              | 准备工作 🗸                | 计划名称或课程代码 Q 重置 展开 >                      |
| <b>王〇</b><br>实践课程 | <b>实习计划</b><br>实习要求审核 | 创建计划 导入计划 导出计划 自定义表格 点击展开下拉框进行筛选 ×       |
| Eh                | 实习项目审核                | 相关计划 ② 我创建的计划 □ 仅显示未设置实习计划 查看汇总统计 →      |
| ▲山/实习点            | 模板库                   |                                          |
| ക                 | 过程管理 ~                | □ 全选 - 实习计划名称 👙 👘 操作                     |
| 山山<br>统计报表        | 预实习报告                 | □ 2020级机械工程专业毕业实习 > ; 计划 > 要求 > 项目 旨 & : |
| <b>⊡</b>          | 报名审核                  | 2024届毕业实习2 > ; 计划 > 要求 > 项目              |
| <br>实习上报          | 知情同意书                 |                                          |
|                   | 三方协议                  |                                          |

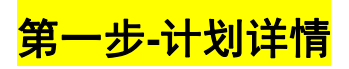

| 创建实习计划  |                                                |
|---------|------------------------------------------------|
| 1 计划详   | <b>情</b> 2 设置实习要求3 设置项目                        |
| ,计例名    | ★ - 時以後)、生活・12茶 (本小小)、+3251世紀 0/60             |
| 1000月   | <ul> <li> <b>一</b> 首 45束日期         </li> </ul> |
| • 选择课   | 2 · · · · · · · · · · · · · · · · · · ·        |
| * 参加班   | ų:                                             |
| 实习负责老师( | : 请助洋 ~                                        |
|         | 若计划需要分工协作完成,则可指定老师来设置实习要求和创建实习项目               |
| 是否已购买保制 | 验: ○ 未购买 ○ 已购买                                 |
| 更多设置 📀  |                                                |
| 实习要求审   | g: 🗌 需要审核                                      |
|         | 天 此 相方                                         |

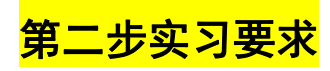

| 1 ● 计划详情 ——                        | 2 2 设置实习要求               | 3 设置项目          |
|------------------------------------|--------------------------|-----------------|
| 第一步:请勾选实习形式 (可多选)                  | 学生仅能参与实习计划中的一种形式         |                 |
| ☑ 自主安排 ②                           | 🗸 集中安排 🖉                 | 双向选择 🕗          |
| 自主默认班级管理员为指导                       | 寻老师 📀                    |                 |
| 指导老师可创建集中项目                        | 请选择指导老师 🗸                |                 |
| * 学生参与项目上限:                        | 3 ~ 🧭                    |                 |
| 第二步:请勾选下面的实习要求,是<br>学生在本次实习计划中需要完成 | 学生在本次实习计划中需要完成的任务<br>的任务 | 不同实习形式下实习要求相同 🗸 |
| <b>^</b>                           | 当前已选择白主形式                | 根交              |

# <mark>第三步设置项目(集中项目一个单位则一条集中项目,项目</mark> 名称以单位名称命名)

| 添加自主项目 |
|--------|
|--------|

| * 实习时间:       | · 一 · 自 结束日期                                                     |
|---------------|------------------------------------------------------------------|
| * 岗位申请时间:     | <ul> <li></li></ul>                                              |
| * 岗位申请审核:     | <ul> <li>● 需要审核</li> <li>○ 无需审核</li> <li>○ 应申请后言动参与实习</li> </ul> |
| * 实习方式:       | 现场实习 🗸                                                           |
| 岗位推荐:         | 不需要 ~                                                            |
| * 岗位证明:       | <ul> <li>○ 需要 ● 不需要</li> </ul>                                   |
| * 安全责任书:      | <ul> <li>需要</li> <li>不需要</li> </ul>                              |
|               | 请输入安全责任书                                                         |
| *安排学生/关联指导老师: | 添加学生 导入学生/师生关系                                                   |
| 更多设置 🔿        |                                                                  |
|               | 发布项目取消                                                           |

| 添加项目  | ▼ 导入! | 师生关系 导出 | 项目安排表             |
|-------|-------|---------|-------------------|
| 搜索项目行 | S称    | Q 实习形   | 式:全部 > 专业/班级: 请选择 |
|       |       |         |                   |
| 序号    | 项目名称  | 实习明细    | 操作                |
| 1     | 自主安排  | 查看明细    | 查看详情              |
| 2     | 单位1   | 查看明细    | 查看详情              |
| 3     | 单位2   | 查看明细    | 查看详情              |

# <mark>4 指导老师角色(过程管理:报名审核、周日志批阅、报告批阅</mark> <mark>等等)</mark>

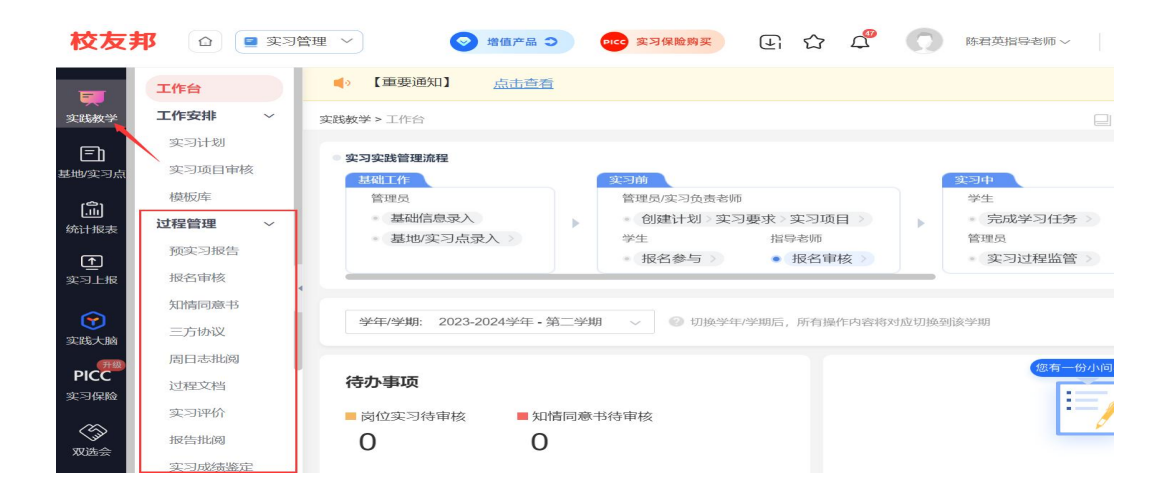

### <mark>购买保险</mark>

1、方案选择下单

|                                                                                       | <u> </u> | PICC<br>实习生意外们<br>在保险期间内,学生参加权<br>保险期间方,学生参加权<br>保险期间方,学生参加权       | <b>方害保险 。</b><br><sup>內外实习实践活动期间递</sup> | 最低 <mark>2</mark> 元/人 ✓ 新档<br>授意外伤害, ✓ 英語 | 1念性病身故保障<br>1意外救护车保障<br>1意外保额最高50万 | 保                           |
|---------------------------------------------------------------------------------------|----------|--------------------------------------------------------------------|-----------------------------------------|-------------------------------------------|------------------------------------|-----------------------------|
| <ul> <li>第二十級表</li> <li>第二十級表</li> <li>第二十級表</li> <li>第二十級表</li> <li>第二十級表</li> </ul> | 1        | <ul> <li>・选择方案: 尊与</li> <li>・起保时间: 目</li> <li>・保险期限: 七7</li> </ul> | <b>夏版</b><br>开始日期<br>氏                  | ×<br>▼                                    | (保险                                | 费 : 5元/人<br><sup>立即下单</sup> |
| PICC<br>实习保险                                                                          |          | 保障方案 保障计划                                                          | 理驗流程<br>保障内容解读                          | 1、万条<br>2、起保<br>购买流程                      | 西律<br>时间只能选第二7                     | 天及之后的时间2                    |
| 双选会                                                                                   |          | 适用条款<br>意外伤害保险<br>(互联网专属)条                                         | 保障项目<br>意外身故残疾                          | 基础版保额                                     | 尊享版保被<br>20万元                      | 至尊版保额<br>50万元               |

2下载模板,填写信息,批量导入学生

| Ē                    | 实习保险 | 实习保险 > 填写订单信/   | ē.                 |              |                        |           |             |             |    |        |
|----------------------|------|-----------------|--------------------|--------------|------------------------|-----------|-------------|-------------|----|--------|
| 实践教学                 | 保险订单 | 填写订单信息          |                    |              |                        |           |             |             |    |        |
|                      |      | 学生名单            | *须知                | : 请填写学生学     | ≠号信息,投保成功将推            | 送学生实习保险信息 | 1. 如没有填写则无法 | 告知学生        |    |        |
| <b>三</b> 〕<br>基地/实习点 |      | 批量导入学生单笔订单下单人数仅 | 添加单个等<br>支持2000人以下 | 学生<br>,如超出建议 | 学生姓名或学号<br>(分多笔下单,避免提3 | Q、<br>交失败 |             |             |    |        |
| 。<br>山<br>统计报表       |      | 🗌 全选 🗌 当页       | 页全选 批量册            |              |                        |           |             |             |    |        |
| ۲                    | 4    | 姓名              | 学号                 | 证件类<br>型     | 证件号码                   | 性别        | 出生年月        | 联系电<br>话    | 操作 | 0      |
| 实践大脑<br>PICC<br>实习保险 |      |                 |                    |              | 暂无数                    | · 据       |             |             |    | C<br>E |
| (1)<br>双选会           |      | 报价明细            |                    |              |                        |           |             |             |    | •      |
|                      |      | *起保时间:          | 2023.10.18         |              | *保险期限:                 | tt v      | 截止日期:2023年  | ■10月24日 24时 | Ŀ  |        |

| 奥河<br>批量导入学生<br>填写     | × |               |
|------------------------|---|---------------|
| 土 下載保险学生信息模板<br>単<br>「 |   | 1写则无法否和李      |
| ▶ 又件拖拽至此区域,或点比上体       |   | (生年 II<br>) 記 |

| 1  | 填写范例(前                                          | 8行请勿删除)                                                                                                    |                                                       |                                       |                                                                                              |                                                                                                    |                                           |      |            |
|----|-------------------------------------------------|----------------------------------------------------------------------------------------------------|-------------------------------------------------------|---------------------------------------|----------------------------------------------------------------------------------------------|----------------------------------------------------------------------------------------------------|-------------------------------------------|------|------------|
| 2  | 学生姓名                                            | 学号                                                                                                    | 证件类型                                                  | 证件号码                                  | 性别                                                                                           | 出生日期                                                                                                    | 联系电话                                      |      |            |
| 3  | 陈秋生                                             | 123456789                                                                                                    | 身份证                                                   | 412727198902292458                    | 男                                                                                            | 1989-02-03                                                                                                    | 0556-56456325                             |      |            |
| 4  | 刘娟娟                                             | 987654321                                                                                                    | 护照                                                    | E56249823                             | 女                                                                                            | 1992-06-06                                                                                                    | 13856451265                               |      |            |
| 5  | 朱雅                                              | 345678901                                                                                                    | 军官证                                                   | 35765463                              | 女                                                                                            | 1989-02-03                                                                                                    | 13856451265                               |      |            |
| 6  | 张明新                                             | 567890123                                                                                                    | 港澳回乡证或台胞i                                             | 4376562436                            | 男                                                                                            | 1992-06-06                                                                                                    | 13856451265                               |      |            |
| 7  | 说明,直接输入<br>请您特别留意。<br>这件类型非护照<br>时,只可录入中<br>文姓名 | 说明,直接输入(可选<br>道)<br>1、输入学号信息可与对已<br>录入平台的学生信息进行<br>校对,以及购买实习保险<br>是否重复进行查询<br>2、购买团体意外代害险。<br>输入学号信息会在保险;<br>增和关号信息会在保险;<br>至学生 | 说明, 下拉选择<br>1、建议使用"身份证<br>"<br>"<br>2、外藉人士请选择"<br>护照" | 说明,直接输入<br>请根据选择的证件类型输入对应的证<br>件号码    | 说明, 直按<br>, (格<br>, 或女)<br>1、大陆<br>, 大陆<br>, 大陆<br>, 大陆<br>, 大陆<br>, 大陆<br>, 大陆<br>, 大陆<br>, | <b>说明,直接输入(格)</b><br>式:1992-06-06)<br>1、大陆人士的身份<br>证,可不填出生日<br>期,身份证是入后程<br>自动获取出生日期,<br>2、港澳人士身份证<br>录入出生日期信息 | 说明:直接输入<br>可输入学生的联系电<br>试。也可输入统一的<br>联系电话 |      |            |
| 8  |                                                 |                                                                                                    |                                                       |                                       |                                                                                              |                                                                                                    | 联系电话可以                                    | 统一填一 | $\uparrow$ |
| 9  | 学生姓名                                            | 学号                                                                                                    | 证件类型                                                  | 证件号码                                  | 性別                                                                                           | 出生日期                                                                                                    | 联系电话                                      |      |            |
| 10 |                                                 |                                                                                                    |                                                       |                                       | 1                                                                                            | 1000                                                                                                    |                                           |      |            |
| 11 | 224 0                                           |                                                                                                    |                                                       | ····································· | 牛类型是身份                                                                                       | 分证的话,性别                                                                                                    | J                                         |      |            |
| 12 | 子生                                              | 可以个渠                                                                                                    |                                                       | <b>新日</b>                             | 出生日期不同                                                                                       | 田博写                                                                                                    |                                           |      |            |
| 13 |                                                 |                                                                                                    |                                                       | 141                                   | 1-1-1-1-1-1-1-1-1-1-1-1-1-1-1-1-1-1-1-                                                       | C-26-CI                                                                                                    |                                           |      |            |

#### 3.填写联系人信息,提交订单

| * 联条人: | 请输入内容 | * 手机号: | 请输入内容 |
|--------|-------|--------|-------|
| *邮箱:   | 请输入邮箱 |        |       |
|        |       |        |       |
|        |       |        |       |

#### 4、支付费用

| Ę            | 实习保险 | <b>实习保险</b> > 保险订单                                         |         |
|--------------|------|------------------------------------------------------------|---------|
| 实践教学         | 保险订单 | 保险订单                                                       |         |
| Eø           |      | 批量导出 提索订单号保单号 Q 订单提交时间: 开始日期 . 结束日期 订单类型: 全部 ∨ 收起 ⊙        |         |
| 实践课程         |      | 订单状态:全部 > 提交人所属院(系):全部 > 提交人:全部 >                          |         |
|              |      |                                                            |         |
| 基地英刁忌        |      | 订单号:1019586 1352 / 提交时间:2023.09.14 20:53<br>订单号            |         |
|              |      | 实习生意外伤害保险(至尊版)<br><sup>查看详情</sup>                          |         |
| 31011 382.42 | 4    | 学生人数:105人         保费合计:4830元         订单状态:已起保         再次下单 | 0       |
| (上)<br>実习上报  |      | 保险费:46元人<br>保险期间:2023.09.15零时起至2023.11.14二十四               | L       |
| $\sim$       |      | 时止 下单后,订单状态会显示核保中,稍等一两分钟刷新便可以支付                            | 7       |
| (学)<br>実践大脑  |      | 所属学院:化学与材料工程学院 相关计划:2020级材料化学+复合材料与工程专业实习                  | _       |
|              |      |                                                            | E)<br>T |
| PICC<br>实习保险 |      | 订单号:1019067 128 提交人: 提交时间:2023.09.13 10:43                 | •       |

<mark>其他常见问题(具体操作如下)</mark>

- 1 教师没有账号
- 2 教师忘记密码
- 3 教师权限不对
- 4 学生无法签到

- 5 学生周日志无法关联周期
- 6 学生无法报名(自主实习)
- 7 学生更换实习单位
- 8 学生忘记密码或者更换手机号
- 9 更换指导老师
- 10 老师周日志导出
- 11 实习手册端口

#### 1 教师没有账号

(请找院级管理员进行新增),单个新增成功后,密码会随机发送到老师手机号上

| 校友邦    |   | □ 实习管理 ~ | ●基础信息   | ♥ 増値产品 ♥ | PICC 实习保险购买 |          |
|--------|---|----------|---------|----------|-------------|----------|
| 言 基础设置 | ~ | 教师信息     |         |          |             |          |
| 学期设置   |   |          |         |          |             |          |
| 院系/专业  |   | 新增教师     | 批量导入    |          |             |          |
| 班级/学生  |   | 教师姓名或工号  | Q       | 院:全部 ~   | 状态:全部 ~     | 管理员角色: 所 |
| 教师信息   |   | 电子签名: 全部 | ~ 部门: ( | 2部 ~     |             |          |
| 权限管理   | • |          |         |          |             |          |
| 学校资料   |   | 批量导出     | 批量删除    | 批量编辑管理权限 | 批量编辑管理范围    | 不展示停     |
|        |   | 批量停田     |         |          |             |          |

#### 2 教师忘记密码

1 如有绑定密保手机号,可以通过密保手机号找回 2 如绑定过密保,又换了新手机号,请联系校友邦工作人员 3 如未绑定过密保手机号,可以找院级管理员进行密码重置(基础信息-教师信息-检查手机 号是否正确-点击三点符号进行重置,密码会发送到老师手机号上)

|                                                                                                    | 作      |
|----------------------------------------------------------------------------------------------------|--------|
| > 基础设置 ~ 教师信息                                                                                                    |        |
| 学期设置     新增教师     批量导入                                                                                                    | 操作日志 → |
| <u>班级/学生</u><br>教师独名或工号 Q 学院:全部 > 状态:全部 > 管理员角色:所有:                                                                            | 权限 🗸   |
| 数师信息<br>电子签名: 全部 ∨<br>部门: 全部 ∨                                                                                                 |        |
| 学校资料         批量导出         批量删除         批量编辑管理权限         批量编辑管理范围           批量停用         批量停用         工程编辑管理权限         工程编辑管理范围 | 状态的老师  |
| □ 全选   姓名   手机号/邮箱                                                                                                    | 操作     |
|                                                                                                    | HE I   |

### 3 教师权限不对

请联系院级管理员查看和设置权限

| 校友邦             |       | 实习管理 🗸 🚺       | 基础信息 | ◎ 増値产品 Э | PICC 实习保险购买 | ΨĻ    | ()        |
|-----------------|-------|----------------|------|----------|-------------|-------|-----------|
| 言 基础设置          | ~<br> | 如师信息           | Ţ    |          |             |       |           |
| 学期设置<br>院系/专业   |       | 新增教师批          | 書导入  |          |             |       | 操作日志 →    |
| 班级/学生<br>教师信息 ← |       | 教师姓名或工号        | Q    | 学院:全部 🗸  | 状态:全部 ~     | 管理员角色 | 9: 所有权限 ~ |
| 权限管理            |       | 电子签名:全部 🗸      | 部门:  | 全部 >     |             |       |           |
| 学校资料            |       | 批量导出 批<br>批量停用 | 比量删除 | 批量编辑管理权限 | 批量编辑管理范围    | □ 不展  | 表示停用状态的老师 |
|                 |       | □ 全选 → 姓名      |      | 手机号/邮箱   |             | 状态    | 操作        |
|                 |       |                |      |          |             | 启用    | 编辑        |

| *手机:     | 10020010120      |                 |
|----------|------------------|-----------------|
|          | (手机和邮箱至少填一项,以便老! | 而了接收账号和密码)      |
| *邮箱:     |                  |                 |
| QQ:      | 请输入QQ            |                 |
| 办公电话:    | 请输入办公申话          | 经贸学院            |
| 75 L 0 L |                  | 一 人文与社会科学学院 〉   |
|          |                  | 外国语学院           |
| 权限设置     |                  | 数学与数据科学学院 〉     |
| *日不为竺    |                  | 化学化工学院          |
| 定百万昌     | 理八贝, 🕑 左         | 农业与生物学院         |
| 角色/剂     | 訪問: 专业管理员        | ↓ 请选择 ▼ 单独修改功能校 |
| *是否为指    | 导老师: 💽 是         | () 否            |
|          | 76.00            |                 |

#### 4 学生无法签到

编辑教师

 1 计划要求设置了固定天数 学生已打满要求天数则不能继续签到了
 2 学生自己实习时间已结束,实习结束后就无法签到,只有学生延长实习结束时间,指导 老师审核通过后才可以继续签到

| 项目 |  |
|----|--|
|----|--|

|         |            |   |            | -    |          |
|---------|------------|---|------------|------|----------|
| ★ 实习时间: | 2023-09-04 | - | 2024-01-11 |      |          |
| 岗位申请时间: | 2023-09-04 | _ | 2023-09-30 | ,到期后 | 允许学生继续申请 |

#### 5 学生周日志无法关联周期

让学生查看自己报名填写的的实习时间范围,学生只能关联自己报名的实习时间范围内的周 期,如要关联其他时间,需要学生延长结束时间,指导老师审核通过后,就可以关联最新周 期

#### 6 学生无法报名(自主实习)

1项目里的实习时间未结束,但是岗位申请时间已到期,并且设置的是到期后不允许学生申请,可以设置成允许申请或延长岗位申请时间

| * 实习时间: | 2023-09-04 | _ | 2024-04-30 |     |         |    |
|---------|------------|---|------------|-----|---------|----|
| 岗位申请时间: | 2023-09-04 | _ | 2023-09-30 | 到期后 | 不允许学生申请 | ]. |

2 如果原本设置的是允许继续申请,就需要先延长第一步计划里的实习时间和项目里的实 习时间,学生才可以自己去修改信息以及补报

| 1 ●计划详情 | 2                        | ◎设置实习要求                |       | ●设置项目 |
|---------|--------------------------|------------------------|-------|-------|
| * 计划名称: | 60-0000 1 3 PUT 1 - ( 2) | )144) <del>(2272</del> | 25/60 |       |
| * 实习时间: | 2023-09-04               | — 🗎 2024-01-04         |       |       |
|         | 学年学期: 2023-2024 2023-    | -2024-1                |       |       |
| * 洗择课程: | 毕业实习 😣                   |                        | ~     |       |

#### 7 学生更换实习单位

1 自主实习: 只要在申请时间范围内, 学生自己可以去修改实习岗位信息指导老师审核通过 即可(只要实习开始时间不变, 签到数据是保留的)

2集中实习:需要管理员老师或实习负责老师进行操作,学生无法操作

a 如果学生已参与之前单位,则可以到实习明细里进行中断(选择学生-点击更多),之前数据保留,再将学生加到新的项目里并关联指导老师,重新发布

b 如果之前单位学生未参会,可以直接在旧项目里删除学生,新项目里添加学生关联指导老师,重新发布即可

| 计划安排情况 实                           | 3明细 实习检查                      |                        |                      |          |                  |
|------------------------------------|-------------------------------|------------------------|----------------------|----------|------------------|
| 学生参与明细 学                           | 生实习过程明细 老师指导                  | <b>≩明细</b>             |                      |          |                  |
| 学生姓名或学号                            | Q 院(系)/专业/班级:                 | 全部                     | 指导老师:                | 全部 〜     |                  |
| 参与项目: 请选择 ~                        | 实习状态: 请选择                     | $\sim$                 |                      |          |                  |
| 批量导入师生关系                           | 听增关联老师 移除关联老师                 | 「 导出 更多                | $\sim$               |          |                  |
| □ 全选 - 姓名/学                        | 号 章 性                         | 别班级                    |                      | 专业       |                  |
|                                    |                               |                        |                      | 铁道供电技术   |                  |
|                                    |                               |                        |                      |          |                  |
| : 添加学生                             | 导入学生/师生                       | <b>送系</b> 已安排 29       | 9名学生,还有              | 0 名学生未关目 | 联老               |
| i: <u>添加学生</u><br>添加关联导师           | 导入学生/师生<br>i 移除关联             | 三关系 已安排 29 一册除学生       | 名学生,还有<br><b>筛选~</b> | 0 名学生未关时 | 联老               |
| i: <u>添加学生</u><br>添加关联导师<br>□ 全选 - | 导入学生//师生     移除关联     姓名/学号 ◆ | ●关系 已安排 29 ● 删除学生 院(系) | 名学生,还有<br><b>筛选~</b> | 0名学生未关时  | 联老<br><b>关</b> 耳 |

### 8 学生忘记密码或者更换手机号

老师无法为学生重置密码 ,学生可以通过手机号找回密码,如果更换手机号,可以网页端-找回密码-账号申诉

| 学生登录 教师登录→                  | · <del>·</del>         |
|-----------------------------|------------------------|
| 手机号/校友邦账号                   |                        |
| 密码                          |                        |
| 没有学生账号? 則往注册                | 找回密码                   |
| 学生登录登录代表您已同意校友邦《用户协议》和《隐私政会 | 策》                     |
| 找回密码                        |                        |
| 1 验证手机2 重置密码                | 3 完成                   |
| 手机号                         |                        |
| 图形验证码                       | <mark>⊅</mark> ;∷0 = § |
| 请输入短信验证码                    | 发送验证码                  |

| 下一:           | 步          |
|---------------|------------|
| 返回登录   通过邮箱找回 | 忘记账号? 账号申诉 |

| 校友美                                                                                                    | ▶ ① ■ 实习管理                                                                                                    | - ◇ 基础信息 増値产品 > 010 実习保险购买 🕞 🏠 💭 陈祥                                                                                                    |
|----------------------------------------------------------------------------------------------------|----------------------------------------------------------------------------------------------------|----------------------------------------------------------------------------------------------------|
|                                                                                                    | <b>T</b> //r_4                                                                                                    | ● 筆述 头 为 订 刈 百 协 ↓ 課 体 課 作                                                                                                    |
| Ţ                                                                                                    | 工作台                                                                                                    | 19级视觉传达设计产品设计 > 视 计划 > 要求 > 项目 :                                                                                                    |
| 实践教学                                                                                                    |                                                                                                    | 18级视觉传达产品设计 > 视 计划 > 要求 > 项目 :                                                                                                    |
| Eø                                                                                                    | 東京市市市                                                                                                    |                                                                                                    |
| 实践课程                                                                                                    | 实习顶日审核                                                                                                    | 18级-视觉传达-产品设计 > 视 计划 > 要求 > 项目:                                                                                                    |
| Ē                                                                                                    | 模板库                                                                                                    | 2024演播毕业实习(下) > 演: 计划 > 要求 > 项目 E & :                                                                                                    |
| 基地/实习点                                                                                                    | 过程管理 ~                                                                                                    | 2024演播毕业实习(上) > 演: 计划 > 项目 :                                                                                                    |
| (二)<br>统计报表                                                                                                    | 预实习报告                                                                                                    | _ ceshi123                                                                                                    |
| (Th                                                                                                    | 报名审核                                                                                                    | 20240312培训用课程 > 测 计划 > 要求 > 项目 🖹 🖧 :                                                                                                    |
| 实习上报                                                                                                    | 知情同意书                                                                                                    |                                                                                                    |
|                                                                                                    | 三方协议                                                                                                    |                                                                                                    |
| 实践大脑                                                                                                    | 周日志批阅                                                                                                    | 20級信息与通信工程学院专业 > 20 计划 > 要求 > 项目 = 22                                                                                                    |
|                                                                                                    | 过程文档                                                                                                    | 24届通信和信息工程学院毕业 > 24 计划 > 要求 > 项目 E & :                                                                                                    |
| L_↑<br>就业跟踪                                                                                                    | 实习评价                                                                                                    | 井 117 条 く 2 / 12页 > 至 2 页 開始 毎页 辰元 10 × 条                                                                                                    |
| <b>東</b><br>实践教学                                                                                                    | 工作台<br>准备工作 ~                                                                                                    | 【 返回 】 实践数学 > 实习计划 > 实习计划评估                                                                                                    |
| E                                                                                                    | 实习计划                                                                                                    | /mj口-3510/pg/A763<br>校友邦开放学院-2024.03.12 17:40                                                                                                    |
| <b>に</b> の<br>实践课程                                                                                                    | 实习要求审核                                                                                                    | 计制定性情况 空气明细 空气炉杏                                                                                                    |
| _                                                                                                    |                                                                                                    | 计划文排间机 关闭帕坦 关闭恒旦                                                                                                    |
|                                                                                                    | 实习项目审核                                                                                                    |                                                                                                    |
| [ <b>三]]</b><br>基地/实习点                                                                                                    | 实习项目审核<br>模板库                                                                                                    | 学生参与明细 学生实习过程明细 老师指导明细 实习小组                                                                                                    |
| [ <b>二</b> ]]<br>基地实习点                                                                                                    | 实习项目审核<br>模版库<br><b>过程管理 ~</b>                                                                                                    | 学生参与明细 学生实习过程明细 老师指导明细 实习小组                                                                                                    |
| <ul> <li>三」</li> <li>基地实习点</li> <li>①」</li> <li>统计报表</li> </ul>                                                                                                    | <ul> <li>実习项目审核</li> <li>模板库</li> <li>过程管理 ~</li> <li>预实习报告</li> </ul>                                                                                                    | ・          ・          ・          ・          ・          ・          ・          ・          ・          ・          ・          ・          ・          ・          ・                                                                                                             <                                                                                                    |
| <ul> <li>三] 基地实习点</li> <li>〔①</li> <li>统计报表</li> </ul>                                                                                                    | <ul> <li>実习项目审核</li> <li>模板库</li> <li>过程管理 ~</li> <li>预实习报告</li> <li>报名审核</li> </ul>                                                                                                    |                                                                                                    |
| <ul> <li>三]</li> <li>基地(实习点</li> <li>①]</li> <li>统计报表</li> <li>①</li> <li>(①)</li> <li>(①)</li></ul> | <ul> <li>実习项目审核</li> <li>模板库</li> <li>过程管理</li> <li>7</li> <li>7</li></ul>                                     | ・・・・・・・・・・・・・・・・・・・・・・・・・・・・・                                                                                                    |
| <ul> <li>王]</li> <li>基地实习点</li> <li>(二)</li> <li>统计报表</li> <li>①</li> <li>实习上报</li> </ul>                                                                                                    | <ul> <li>実习项目审核</li> <li>模板库</li> <li>过程管理</li> <li>が</li> <li>預实习报告</li> <li>报名审核</li> <li>知情同意书</li> <li>三方协议</li> </ul>                                                                                                    | 》主教与明细     学生参与明细     学生实习过程明细     老师指导明细     实习小组       学生处名或学写     Q     院(系)/专业研扱: 全部     ◇       指导老师: 全部     ◇     参与项目: 前选择     ◇     实习状态: 前选择       批量导入师生关系     新增关联老师     移除关联老师     导出     更多                                                                                                    |
| <ul> <li>三日</li> <li>基地实习点</li> <li>第1/根表</li> <li>第1/根表</li> <li>第1/根表</li> <li>第1/根表</li> <li>第1/根表</li> </ul>                                                                                                    | <ul> <li>実习项目审核</li> <li>模板库</li> <li>过程管理</li> <li>7</li> <li>7</li> <li>8</li> <li>7</li> <li>8</li> <li>9</li> <li>9</li> <li>9</li> <li>9</li> <li>9</li> <li>9</li> <li>9</li> <li>9</li> <li>9</li> <li>9</li> <li>9</li> <li>9</li> <li>9</li> <li>9</li> <li>9</li> <li>9</li> <li>9</li> <li>9</li> <li>9</li></ul>                                     | ・ 文 2 10 3 1             ・ 文 2 10 3 1             ・ 文             ・ 文 2 10 3 1             ・ 文             ・ 文 2 10 3 1             ・ 文             ・ 文 2 10 3 1             ・ 文             ・ 文 2 10 3 1             ・             ・ |
| <ul> <li>三日</li> <li>基地 实习点</li> <li>①</li> <li>①</li> <li>①</li> <li>①</li> <li>①</li> <li>②</li> <li>②</li> <li>※</li> <li>※</li> <li></li></ul>                                                            | <ul> <li>実习项目审核</li> <li>模版库</li> <li>过程管理</li> <li>70</li> <li>70</li></ul> | 1 赵汉氏书间况     文 2 10 21       学生参与明细     学生实习过程明细     老师指导明细     实习小组       学生妙名或学写     Q     院(系)/专业/班级:     全部     >       指导老师:     全部           指导老师:     全部           批量导入师生关系     新增关联老师     移檢关联老师     导出     更多        ①     公           ①     M월     100000     女                                                                                                    |

9 更换指导老师(实习明细页面-选择学生-移除关联教师-新增关联教师)

10 周日志导出(如果周日志批阅后,导出周志会带出指导老师的评

#### 分评语)

教师端: 校友邦 🗅 😑 实习管理 🗸 🔿 基础信息 📾 🤉 🚾 実习保険病実 🕢 🗘 💭 💷 第3 实践教学 > 周日志批阅 工作台 F 准备工作 ~ 实践教学 周日志批阅 提交明细 ② 帮助 实习计划 Ē⊚ 日志 周志 月志 实习要求审核 实践课程 实习项目审核 Ē 已通过(94505篇) 待批阅(20480篇) 已退回(1143篇) 无需批阅(0篇) 全部状态(11 模板库 基地/实习 1 过程管理 Q 学年/学期: 2023-2024学年 · 2023-2024-2 ~ **ک** اا. 预实习报告 统计报表 报名审核 批量退回修改 🖻 导出全部周志内容 "計表格全部收起 号出提交明细统计表 ≙ 知情同意书 ● 全选 → 姓名/学号 🌲 提交状态 三方协议 1 0 4 5 安排 已提交 16 篇 ♥ 待批阅 0 篇, 已通过 16 篇, 周日志批阅 实践大脑

| <mark>学生端</mark> : |      |                        |                   |              |             |            |           |             |
|--------------------|------|------------------------|-------------------|--------------|-------------|------------|-----------|-------------|
| 友邦                 | 校园招聘 | 我要实习                   | 毕业设计              | 求职管理         | 产品体验        |            |           |             |
|                    | 首页   | 〔 > 我要实习 >             | 周志                |              |             |            |           |             |
| 准备工作               | *    |                        |                   |              |             |            |           |             |
| 实习报名               |      | 周志 202                 | 23-2024学年 - 第二部   | 学期 ▼         |             |            |           | 下载          |
| 实习任务               |      |                        | 我的国士              |              |             |            |           | 1           |
| 免实习申请              |      | 与向心                    | 3%[3]/[9]/[2/     | 早桐相          |             |            |           | /           |
|                    |      | 参与计划                   | 参与形式              | ▼ 参与3        | 页目 🔻        | 批阅状态  ▼    |           |             |
| 过程考核               | •    | 请输入关键字                 |                   | 搜索           |             |            |           |             |
| 监护人知情同             | 意书   |                        |                   |              |             |            |           |             |
| 三方协议               |      | 共度家到 8 扁周<br>退回修改 0 篇、 | 芯<br>批阅通过 4 篇、待批问 | 阅 0 篇、无需批阅 4 | 篇,请及时调整退回   | 修改的周志重新提交哦 | , 以免影响实习考 | 核~          |
| 日志                 |      | 标题                     | 参与计划              | 参与项目         | 参与时间        | 阅读/评论数     | 批阅状态      | 关联时间        |
| 周志                 |      | 14                     |                   | 自主 实习中       | 2024.02.18~ | 0/0        | 工會世級      | 2024-02-19~ |
| 月志                 |      |                        |                   | 自主实习         | 2024.03.19  | 0/0        | 元而14月刻    | 2024-02-25  |

11 实习手册端口(已通过下,下载实习手册,会带出周日志、报告、 报告的评分评语(或鉴定表)

教师端<mark>:</mark>

| 校友                           | ■ 实习管理                 |                                          |
|------------------------------|------------------------|------------------------------------------|
| Ę                            | 模板库<br><b>过程管理</b> ~   | 报告批阅                                     |
| 实践教学                         | 预实习报告                  | 已提交(748) 未提交                             |
| <b>王</b> 〇<br>实践课程           | 报名审核<br>知信同章书          | 待批阅(479) 已通过(247) 已退回(22) 无需批阅(0) 全部为    |
| Ē                            | 三方协议                   | 姓名/学号 Q 学年/学期: 2023-2024学年・2023-2024-2 ~ |
| 基地/实习点                       | 周日志批阅                  |                                          |
|                              | 过程文档                   | □ 全选 □ 当页全选 批量导出报告内容 批量下载实习手册            |
|                              | 实习评价                   | 姓名/学号 计划名称 批阅状态 报告                       |
| ビ<br><sub>实习上报</sub><br>学生端: | <b>双</b> 百九城<br>实习成绩鉴定 | 2020級本科 (含专)・已通过 预览下载                    |

| 友邦     | 校园招聘 | 我要实习 毕业设计 求职管理 产品体验                                                |
|--------|------|--------------------------------------------------------------------|
| 免实习申请  |      | 首页 我要实习 > 实习报告                                                     |
| 过程考核   | -    | 待提交 待审核 已通过 已退回 无需批阅                                               |
| 监护人知情同 | 司意书  |                                                                    |
| 三方协议   |      | 参与计划: 2021                                                         |
| 日志     |      | 参与形式:集中实习<br>参与形词: 2023-08-26 ~ 2023-08-30                         |
| 周志     |      | 实习报告提交时间: 2023-08-28~2023-09-10                                    |
| 月志     |      |                                                                    |
| 过程文档   |      | 参与计划: 2021+                                                        |
| 实习评价   |      | 参与形式:集中实习 查看实习报告 下载实习报告 下载实习                                       |
| 企业评定   |      | 参与时间: 2023-10-02 ~ 2024-05-02<br>实习报告提交时间: 2023-10-31 ~ 2024-05-12 |
| 预实习报告  |      |                                                                    |
| 实习报告   |      |                                                                    |